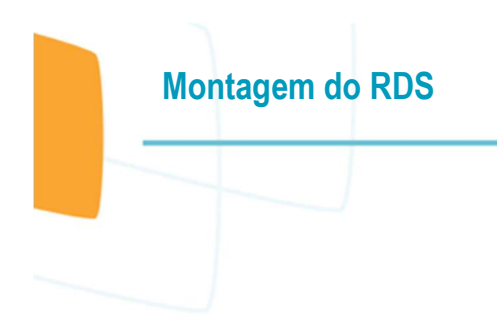

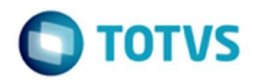

## Montagem do RDS

O RDS (Resumo Diário de Situação) é um relatório montado, onde há Grupos de Totalizadores e neles há linhas que se referem a um lançamento de um determinado Débito/Crédito ou mais.

Para exemplo pegaremos abaixo um grupo de um RDS de uma base teste para explanação:

| Grupo: | Hospedagem |
|--------|------------|

|                   | 28/08/2018 |          |              |      |      | - 1       |      |           |      |           |       |
|-------------------|------------|----------|--------------|------|------|-----------|------|-----------|------|-----------|-------|
| Item              | (Bruto)    | Estornos | Qtd. Estorno | Pool | Prop | (Líquido) | %    | Pool      | Prop | Acum.     | %     |
| Diaria            | 0,00       | 0,00     | 0,00         | 0,00 | 0,00 | 0,00      | 0,00 | 11.334,11 | 0,00 | 11.334,11 | 77,11 |
| Cafe da Manha [-] | 0,00       | 0,00     | 0,00         | 0,00 | 0,00 | 0,00      | 0,00 | -824,00   | 0,00 | -824,00   | -5,61 |
| NoShow            | 0,00       | 0,00     | 0,00         | 0,00 | 0,00 | 0,00      | 0,00 | 600,00    | 0,00 | 600,00    | 4,08  |
| Subtotal:         | 0,00       | 0,00     | 0,00         | 0,00 | 0,00 | 0,00      | 0,00 | 11.110,11 | 0,00 | 11.110,11 | 75,59 |

O grupo acima é o de Hospedagem, que hoje todos os hotéis o tem. Nele temos 3 linhas, a de Diaria, Café da Manha [-] e NoShow. Nesse grupo poderia tema mais linhas, tudo dependerá do hotel no qual estará sendo configurado durante sua Implantação e sua necessidade.

Seguindo a analise, será sinalizado como criar um Grupo de Totalizadores.

Favor seguir o caminho: "Sistema -> Configuração -> Configuração do Relatório Diário de Situação". Aberto a janela será apresenta a tela abaixo:

| Configuração do Relati                | rio Diário de Situação   |                          |
|---------------------------------------|--------------------------|--------------------------|
| ncluir Editar E                       | Procurar                 |                          |
| Grupo de Totalização<br>Descrição (*) | Posição no Relatório     | me <mark>Subtotal</mark> |
| ens de Totalização                    |                          |                          |
| ð 🗅 🗈                                 |                          |                          |
| item                                  | Posição do Item no Grupo | ^                        |
|                                       |                          | v                        |
|                                       | 🖉 Confirmar 🕱 Gancelar   | 🕞 Şair 🕜 Ajuga           |

Nessa tela, será possível criar um novo Grupo de Totalizadores ou acessar um já existente. No cadastro do Grupo de Totalizadores será possível criar novas linhas ou excluir alguma já existente, no exemplo do Grupo de Totalizadores Hospedagem temos 5 linhas:

| Grupo de Totalização |                          |                      |   |
|----------------------|--------------------------|----------------------|---|
| Sescrição (*)        | Posição no Relató        | rio                  |   |
| nospedagem           |                          | [≥] imprime subtotai |   |
| ens de Totalização   |                          |                      |   |
| enti de locanzação   |                          |                      |   |
| 8 D D.               |                          |                      |   |
| item                 | Posição do Item no Grupo |                      | ^ |
| Cafe da Manha I-I    | 3                        |                      |   |
| Jantar MAP (-)       | 4                        |                      |   |
| NoShow               | 5                        |                      |   |
| Desconto de Diaria   | 6                        |                      |   |
| Diaria               | 2                        |                      |   |
|                      |                          |                      |   |
|                      |                          |                      |   |
|                      |                          |                      |   |
|                      |                          |                      |   |
|                      |                          |                      |   |
|                      |                          |                      |   |

Visualizando o cadastro do Grupo de Totalizadores Hospedagem observamos que do 5 que está cadastrado, apenas 3 são apresentados quando tirado o RDS conforme primeiro Print, pois no período que fora tirado o RDS não houve lançamentos dos Débitos/Créditos Jantar MAP (-) e Desconto de Diaria.

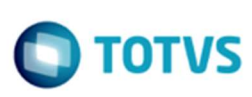

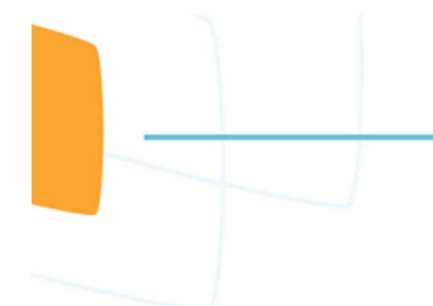

Ainda nessa tela, temos algumas informações para entendimento, como os campos "Posição no Relatório" e "Posição do Item no Grupo".

O campo "Posição no Relatório" irá definir a posição em que o grupo irá ficar no RDS, no caso de nosso exemplo o grupo Hospedagem é o primeiro a ser apresentado quando o RDS é carregado. O campo "Posição do Item no Grupo" define a posição de cada linha irá ficar dentro do Grupo de Totalizador que ele pertencer.

As linhas em cada Grupo de Totalizadores são montadas, de forma que haja a contabilização dos lançamentos conforme o RDS fora configurado durante a implantação do hotel. Aqui é onde deve ter a maior atenção, pois para bater o relatório RDS com outros relatórios de nosso sistema, o colaborador que realiza essa conferencia tem que saber o que é contabilizado em cada linha do RDS.

Agora será mostrado como é realizado o apontamento de qual Débito/Crédito será contabilizado para cada linha do Grupo de Totalizadores Hospedagem que estamos utilizando como exemplo, para isso, acessaremos o caminho: "Sistema -> Configuração -> Itens de RDS x Tipo D/C":

|   | Item            |                 |
|---|-----------------|-----------------|
|   | Tipos D/C Selec | ionados         |
| ^ | Descrição       |                 |
|   | 3               |                 |
|   | -               |                 |
|   |                 |                 |
|   | 3               |                 |
|   |                 |                 |
|   |                 |                 |
|   |                 | Tipos D/C Selec |

Aqui nos Itens de RDS x Tipo D/C veremos do esquerdo os tipos de Débito/Crédito que não estão apontados a nenhuma linha, e que conforme desejado pode ser apontado para a linha do RDS consultada. Para melhor visualização veremos a linha (Item) Diaria que pertence ao Grupo Hospedagem:

| upo                 |   |   | Item                   |   |
|---------------------|---|---|------------------------|---|
| ospedagem           |   |   | Diana                  | _ |
| Tipos D/C Possíveis |   |   | Tipos D/C Selecionados |   |
| Descrição           | ^ |   | Descrição              | 1 |
| FRIGOBAR TERC       |   | - | DIARIA                 |   |
| Tudo Incluido (-)   |   |   | CHEGADA ANTECIPADA     |   |
| Banquete            |   |   | DIFERENCA DE DIARIA    |   |
| Tudo Incluido +     | 1 | - | Up Selling             |   |
| Pensao Completa (-) |   | H | LATE CHECKOUT          |   |
| Pensao Completa +   |   |   | DAY-USE                |   |
| CARTAO DE CREDITO   |   |   | REFERENTE AMANHA       |   |
| Consumo Interno     |   | - | DIARIA NET             |   |
| INTEIRA(-)          |   |   | DIARIA MANUAL          |   |
| INTEIRA(+)          |   |   |                        |   |
|                     |   | - |                        |   |
|                     |   |   |                        |   |

Na configuração dos Itens de RDS x Tipo D/C referente a linha Diaria visto acima, entendemos que la no RDS na linha Diaria será contabilizado os lançamentos dos Débitos/Crédito que estão localizados do lado direito.

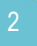

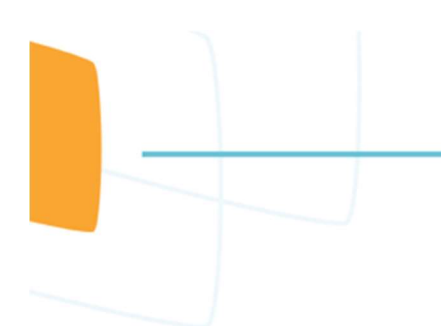

Se observarmos as linhas NoShow e Café da Manha[-] do Grupo de Totalizadores Hospedagem veremos também que em cada um deles do lado direito em tipo D/C Selecionados há o tipo de D/C que será contabilizado quando houver seu lançamento nas contas no VHF.

| ditar Excluir Procurar                                                                                                    |            |                                | Itens of Editar                                                           | e RDS x Tipo D/C                                                                                                    |  |                                                     |
|----------------------------------------------------------------------------------------------------|------------|--------------------------------|---------------------------------------------------------------------------|----------------------------------------------------------------------------------------------------|--|-----------------------------------------------------|
| rupo<br>Iospedagem<br>Tipos D/C Possíveis                                                                                                   | iten<br>No | show<br>Tipos D/C Selecionados | Grupo                                                                     | <sub>Jagem</sub><br>Tipos D/C Possíveis                                                                                         |  | Item<br>Cafe da Manha [-]<br>Tipos D/C Selecionados |
| Descrido A  FAICOBAR TERC Tudo Induido ( ) Banquete Tudo Induido - Pensao Completa - CARTAO DE CREDITO Consumo Interno INTERA(-) INTEIRA(-) |            | Destrição A                    | Desu<br>FRIG<br>Tude<br>Ban<br>Tude<br>Pen:<br>Pen:<br>CAR<br>Con<br>INTE | ncão<br>OLAR TERC<br>OLAR TERC<br>Incluido (-)<br>Incluido -<br>ao Completa /<br>Ao DE CREDITO<br>umo Interno<br>RA(-)<br>RA(-) |  | Desmido                                             |

Visualizando as informações acima, entendemos como é feita a montagem do RDS em relação as linhas dentro dos Grupo de Totalizadores.

Exemplo:.

Caso deseje que na linha da Diária do Grupo de Totalizadores Hospedagem seja desmembrado, ou seja separar uma ou mais informações que hoje estão sendo contabilizadas em apenas uma linha, como por exemplo, colocar para que os lançamentos de DAY-USE seja apresentado em uma linha separada da linha Diaria, seguir o passo abaixo:

1ª Acessar Sistema -> Configuração -> Itens de RDS x Tipo D/C procurar pelo grupo Hospedagem e no resultado selecionar a linha Diaria;

2º Na linha de Diária clicar no botão Editar;

3º Selecionar o DAY-USE e passar ele para o lado esquerdo;

4º Clicar no botão Confirmar.

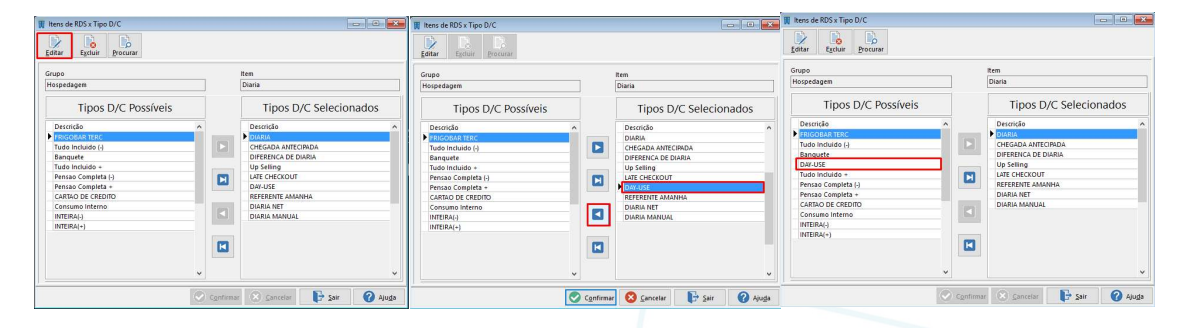

Feito isso, deverá acessar o Grupo de Totalizadores Hospedagem Sistema -> Configuração -> Configuração do Relatório Diário de Situação:

1º Clicar no botão Editar e em Itens de Totalização clicar em Incluir;

2º Seguir digitando o nome da linha clicar em Confirmar na lateral depois clicar no botão Cancelar na lateral direita;

3º Concluir clicando no botão Confirmar.

| Configuração do Relatiõno da Shavação                                                                                                    | II Configuração do Relatório Dario de Staurção                                                                                                    | Configurção do Relatório Dario do Sturção                                                                                                    |
|----------------------------------------------------------------------------------------------------|----------------------------------------------------------------------------------------------------|----------------------------------------------------------------------------------------------------|
| I Configunção do Rêntero Dário do Shaqdo con julio<br>Desa Dara Para Parametero<br>Desa Dara Parametero                                                                                                    | I Configuração do Natalino Dáno de Stuação<br>Internet de Stuação<br>Internet de Stuação                                                                                                    | Configurção do Pelatério Dário de Sturção                                                                                                    |
| Configuração do Relativio Dano da Stanção     Configuração do Relativio Dano da Stanção     Congo de Instancios     Posicios no     Posicido no     Posicido no     Posicido no     Consegue do Anteiro     Consegue do Anteiro                                                                                                    | Configuração do Relativio Darino de Stuação     Regar Estar Darino     Gração de Maltado     Descuido III)     Preside na Relativio     Descuido III)     Regara Estativio     Company Estativio                                                                                                    | Confgunção de Relativo Dário de Staução                                                                                                    |
| Configuração de Relativa Dana de Sanação Configuração de Relativa Dana de Sanação Configuração de Relativa Dana de Relativa Denacia do Posição no Relativa Denacia do Posição no Relativa Denacia do Posição No Relativa Denacia do Posição no Relativa |                                                                                                    | Configuração de Relativo Dano de Staração     Configuração de Relativo Dano de Staração     Concerta de Relativo Dano de Staração     Concerta de Relativo Dano de Relativo Dano de Staração     Concerta de Relativo Dano de Staração     Concerta de Relativo Dano de Staração     Concerta de Relativo Dano de Staração     Concerta de Relativo Dano de Staração     Concerta de Relativo Dano de Staração     Concerta de Relativo Dano de Staração     Concerta de Relativo Dano de Staração     Concerta de Relativo Dano de Staração     Concerta de Relativo Dano de Staração     Concerta de Relativo Dano de Staração     Concerta de Relativo Dano de Relativo Dano de Staração     Concerta de Relativo Dano de Relativo Dano de Relativo Dan |
| Contigenção do Métatoro Dalario do Stanção Como do Métatoro Dalario do Stanção Como do Metatoro Desarrol Como do Metatoro Desarrol Desarrolos do Metatorio Desarrolos do Metatorio Desarrolos do Meta | Configuração da Selatária Dara de Stanção     Configuração da Selatária Dara de Stanção     Configuração da Selatária     Configuração da Selatária     Selatária     Configuração da Selatária     Configuração da |                                                                                                    |
| Configuração do Referênce Dalates de Shaução Configuração do Referênce Dalates de Shaução Configuração do Referênce Dalates de Shaução Configuração do Referênce Dalates do Referênce Dalates do Refe |                                                                                                    | Configuração de Felandoro Danio de Stranção     Configuração de Felandoro Danio de Stranção     Conceste no recurso     Conceste no recurso     C |
| Configuração do Materio Dalas do Suação Configuração do Materio Dalas do Suação Configuração do Materio Dalas do Suação Configuração do Materio Dalas do Suação Configuração do Materio Dalas do Suação Configuração do Materio Dalas do Sua do Suação Configuração do Materio Dalas do Sua do Suação Configuração do Materio Dalas do Sua do Suação Configuração do Materio Dalas do Sua do Suação Configuração do Materio Dalas do Sua do Suação Configuração do Materio Dalas do Sua do Suação Configuração do Materio Dalas do Sua do Sua  |                                                                                                    | Configuração de Relativo Dano de Stração     Configuração de Relativo Dano de Stração     Configuração de Relativo Dano de Stração     Configuração de Relativo Dano de Stração     Construição en Relativo     Construição en Relativo     Relativo Relativo     Relativo Relativo     Relativo Relativo     Relativo Relativo     Relativo Relativo     Relativo Relativo     Relativo Relativo     Relativo Relativo     Relativo Relativo     Relativo Relativo     Relativo     |
| Catalyoung to a definition balais de Straugdo     Constrained a loss of the strained of the strained of t     |                                                                                                    | Configuração de Felatório Danio de Stração     Configuração de Felatório Danio de Stração     Conço de Intalizado     Dinacida nº Preside no Relativo     Dinacida nº     Preside no Relativo     Preside no Relativo     |
| Configuração do Instatuto Dairos de Instação     Texte Desarre     Composição do Instatuto Dairos de Instatúto     Texte Desarre     Texte Desarre     TexteDesarre     Texte Desarre     Texte Desarre     Texte Desarre     T     | Configuração da Selatoria Distan de Stanção     Configuração da Selatoria Distan de Stanção     Configuração da Selatoria Distancia na Statutiona     Concida e 9     Concida e 9     Con | Configuração do Matério Dário de Saução     Postár no Rentino     Postár no Rentino |

Concluindo a alteração, deverá voltar a Configuração -> Itens de RDS x Tipo D/C:

1ª Sistema -> Configuração -> Itens de RDS x Tipo D/C procurar pelo grupo Hospedagem e no resultado selecionar a linha Day-Use;

2º Clicar no botão Editar e selecione o Day-Use do lado esquerdo e passe para o lado direito; 3º Clicar no botão Confirmar.

| nrs de RDS x Tipio D/C<br>La Egdiuit<br>Procurar                                              |    | Rem de RDs x Tiple D/C      D:     D:     Editar     Equitar     Equitar     D:     D:  |                                                                                                    |
|-----------------------------------------------------------------------------------------------|----|----------------------------------------------------------------------------------------------------|----------------------------------------------------------------------------------------------------|
| 190 Selecione Item de Grupo de RDS<br>Condicito: Resultado<br>Grupo Comeca com V Instpretayem | 2# | Grupo Seleciona Item de Grupo de RDS<br>Conductes (Resultado<br>Grupo Item<br>Hasperdagen Catel de Mante (-)                                                                                                    | Gruppo         Rem           Incordagem         Day-Unc           Tipos D/C Possiveis         Tipos D/C Selecionados                                                                                                    |
| tra Rea (dentica gon v )                                                                      | 24 | Ore managements     Management     Management | Process Arrow Control of Arrow Control of Arrow Control o |

A partir de agora os próximos RDS's, no Grupo de Hospedagem virá uma linha Day-Use e sempre que houver lançamentos desse tipo de Débito/Crédito aparecerá uma linha separada para identificação do Day-Use.